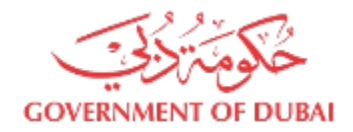

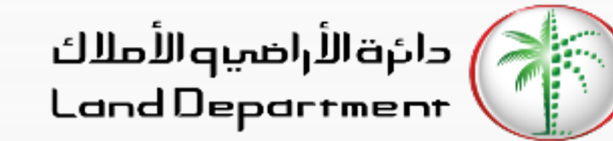

## **Download Ejari Certificate**

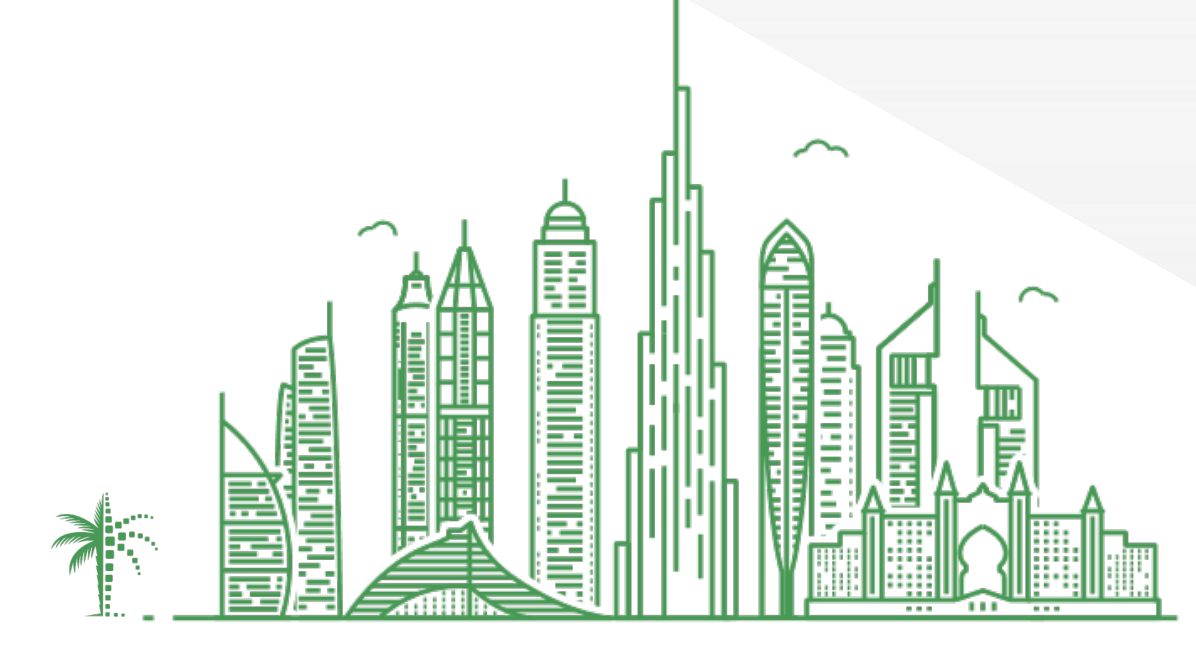

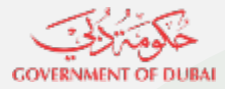

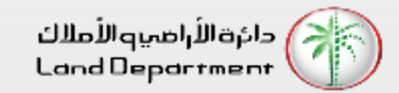

### Download Ejari Certificate

- 1. Open Dubai REST App
- 2. From the "Services" Screen, select "Download Certificate"
- 3. Enter the Contract Number followed by DEWA or DM Number
- 4. Click on Download

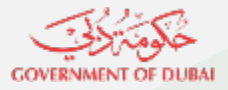

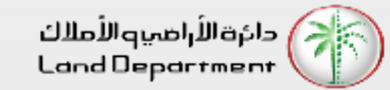

#### **Download Ejari Certificate**

Now you can download the certificate on your device

# 🗿 🖪 🔍 < adan 15 ماده تسجيل بيانات مقد الإرجار na Mill An Contraction Contraction Contrac ايجاري EJARI a .....

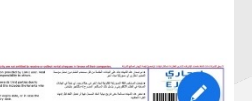

#### Open Dubai REST Application

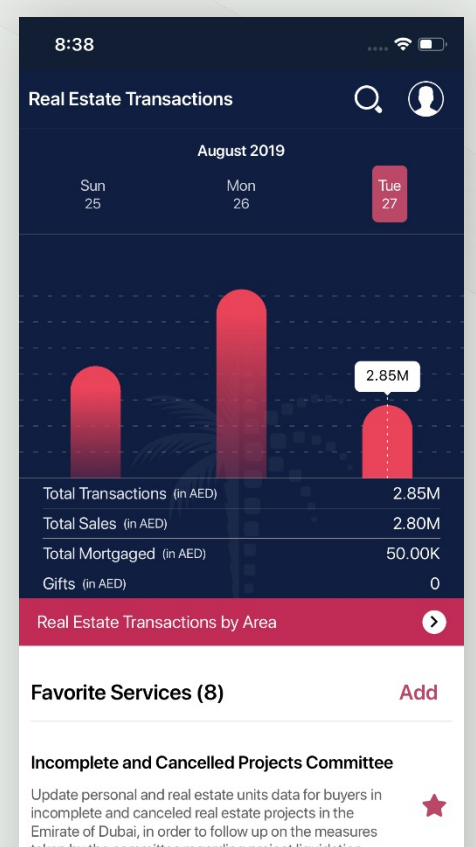

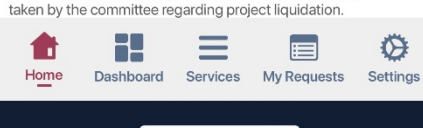

Select "Download Certificate" from the list

|                                                                                                    | eal Estate Le                                                                                                    | gislation                                                                                                    |                                                                                                    |                                 |  |
|----------------------------------------------------------------------------------------------------|----------------------------------------------------------------------------------------------------|----------------------------------------------------------------------------------------------------|----------------------------------------------------------------------------------------------------|---------------------------------|--|
| This servic<br>estate legi                                                                                                    | e allows custo<br>slation in the E                                                                                                    | mers to brow<br>mirate of Dub                                                                                                | rse and review a<br>pai.                                                                                                    | ll real 🔺                       |  |
| Downloa                                                                                                    | d Certificat                                                                                                    | e                                                                                                    |                                                                                                    | -                               |  |
| Download                                                                                                    | Ejari certificat                                                                                                    | 9                                                                                                    |                                                                                                    |                                 |  |
| Buy Prop                                                                                                    | perty                                                                                                    |                                                                                                    |                                                                                                    |                                 |  |
| Enter your<br>received fr                                                                                                    | booking refere<br>om seller and                                                                                                    | ence number to ne                                                                                                    | that you have<br>ext step.                                                                                                  | *                               |  |
| Awards                                                                                                    |                                                                                                    |                                                                                                    |                                                                                                    |                                 |  |
| RERA Awa                                                                                                    | rds for real est                                                                                                    | ate companie                                                                                                    | es and professio                                                                                                    | nals.                           |  |
| Incomple                                                                                                    | ete and Can                                                                                                    | celled Proj                                                                                                    | ects Commit                                                                                                    | tee                             |  |
| Incomplete<br>Update pe<br>incomplete<br>of Dubai, in<br>the commi                                                                        | ete and Can<br>rsonal and rea<br>e and canceled<br>n order to follo<br>ttee regarding                                                      | celled Proj<br>l estate units<br>d real estate p<br>w up on the m<br>project liquid                                          | ects Commit<br>data for buyers<br>rojects in the En<br>neasures taken h<br>lation.                                          | n<br>nirate                     |  |
| Incomplete<br>Update pe<br>incomplete<br>of Dubai, in<br>the commi<br>Rental In                                                           | ete and Can<br>rsonal and rea<br>a and canceled<br>n order to follo<br>ttee regarding<br>dex                                               | celled Proj<br>l estate units<br>d real estate p<br>w up on the m<br>project liquid                                          | ects Commit<br>data for buyers<br>rojects in the En<br>neasures taken b<br>lation.                                          | tee<br>nirate ★                 |  |
| Incomplete<br>incomplete<br>of Dubai, in<br>the commi<br>Rental In<br>This servic<br>average m<br>required ar                             | ete and Can<br>rsonal and rea<br>e and cancelec<br>n order to follo<br>ttee regarding<br>dex<br>te helps users<br>arket rent by e<br>ea.   | celled Proj<br>l estate units i<br>d real estate p<br>w up on the m<br>project liquid<br>to calculate th<br>ntering the inf  | ects Commit<br>data for buyers<br>rojects in the En<br>neasures taken h<br>ation.                                           | tee<br>nirate<br>by<br>and      |  |
| Incomplete<br>Update perincomplete<br>of Dubai, in<br>the comminist<br>Rental Im<br>This service<br>average m<br>required ar<br>Title Dee | ete and Can<br>rsonal and rea<br>a and cancelec<br>n order to follo<br>ttee regarding<br>dex<br>re helps users:<br>arket rent by e<br>rea. | celled Proj<br>l estate units of<br>d real estate p<br>w up on the m<br>project liquid<br>to calculate th<br>ntering the inf | ects Commit<br>data for buyers i<br>rojects in the En<br>easures taken l<br>lation.<br>he rent increase<br>formation of the | tee<br>n<br>nirate<br>yy<br>and |  |

Enter the "Contract Number" and DEWA or DM Number. You can find those details on the contract

| 09:07 🖿                    | ର୍ଜ୍ଜ B    | ار بھ 🕄     | <sup>¥02</sup> .1II 83%∎ |          |  |  |  |
|----------------------------|------------|-------------|--------------------------|----------|--|--|--|
| Back                       | (          | Certificate |                          |          |  |  |  |
| Understand Your Contract > |            |             |                          |          |  |  |  |
| Contr                      | act Number |             |                          |          |  |  |  |
|                            | 'A#        |             |                          |          |  |  |  |
| • DM #                     |            | or          | 9M Sub No.               |          |  |  |  |
|                            | Cancel     |             | Download                 |          |  |  |  |
|                            |            |             |                          |          |  |  |  |
|                            |            |             |                          |          |  |  |  |
|                            |            |             |                          |          |  |  |  |
|                            |            |             |                          |          |  |  |  |
|                            |            | =           |                          | 1        |  |  |  |
| Home                       | Dashboard  | Services    | My Requests              | Settings |  |  |  |
|                            | 111        | 0           | /                        |          |  |  |  |